## 手机移动端审批安装教程

| 产品名称 | 手机移动端审批安装教程                                |
|------|--------------------------------------------|
| 公司名称 | 深圳市赛虎信息科技有限公司                              |
| 价格   | .00/个                                      |
| 规格参数 | 品牌:绿盾                                      |
| 公司地址 | 深圳市福田区福田街道福安社区民田路178号华<br>融大厦3104H13(注册地址) |
| 联系电话 | 18025190575                                |

## 产品详情

移动端主要起远程审批作用,也可通过手机端查看部分格式加密文件。支持IOS、Android 系统移动设备安装。

安装准备:

公网IP(金万维域名解析软件)、安装移动端服务器

安装步骤如下:

一、服务端软件

1、打开应用商城—搜索"天锐绿盾"—将软件下载安装好。双击打开软件;

2、然后点击用户账号注册—填入名称,部门,公网IP,端口—点击立即注册—显示等待

3、打开控制台—点击移动终端管理—选择新接入终端审批—然后审批接入。

4、打开规则中心—点击终端操作员—点击部门名称鼠标右键—添加操作员—确定;如下 图:

5、打开控制台上面的审批流程设置—选择解密流程—添加审批人—将手机端选中—点击 确定。

6、打开手机端—用注册的名字登录—默认密码为空—登录进去按提示设置。至此手机端 安装设置完毕,可以测试审批解密。

注意事项:建议在使用手机端的时候,使用4G或者5G网络,不要连接wifi.连接wifi可能会导致网络回流,无法接收到审批消息。消息提醒可自由设置,在手机消息通知处设置。

以上就是手机移动端审批安装教程,更多资讯请关注赛虎信息科技。

赛虎信息科技是一家专注于计算机安全领域的高新技术IT企业。公司始终倾力为企事业单 位的信息安全、<u>数据防泄密</u>

提供一体化顾问式解决方案,为客户提供优质的内网安全管理产品和适合多种行业的应用 解决方案;提供专业的安全顾问咨询、教育培训和技术服务。